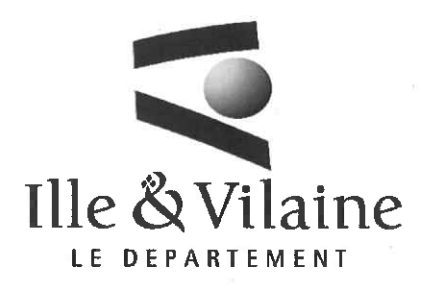

POLE EGALITE EDUCATION CITOYENNETE

DIRECTION EDUCATION JEUNESSE SPORT

SERVICE JEUNESSE ET SPORT

Affaire suivie par

Marius EL MOUDNI

Tél.: 02 21 67 99 12 marius.el-moudni@ille-et-vilaine.fr

Réf. 11

Mesdames, Messieurs Les Président es de clubs sportifs d'Ille-et-Vilaine

Rennes, le 2 6, JAN. 2024

#### Objet : Lancement de l'opération « Déca 35 »

Madame la Présidente, Monsieur le Président

Comme nous vous l'avons indiqué en octobre dernier, le Département d'Ille-et-Vilaine a lancé, avec vous, l'opération « Déca 35 ».

Ce nouveau projet vise, avec votre appui, à permettre à des bretillien nes de tout âge de découvrir, tester, s'initier, seul e s ou en famille à la pratique de disciplines sportives (jusqu'à 10 pratiques) sur une période allant jusqu'au 30 juin 2024.

Nous vous rappelons que vous êtes invité es à proposer, dès que possible et pour la fin février au plus tard, des créneaux pendant lesquels le public pourra découvrir votre activité (matchs, entraînements, ateliers de pratique, portes ouvertes). Une fois ces événements définis (date, horaire, lieu...), l'information « Grand public » se fera via l'agenda des sorties et loisirs en Ille-et-Vilaine. Pour vous aider à saisir les renseignements utiles, un tutoriel accompagne ce courrier.

Pour tout complément d'informations, vous pouvez contacter Marius El Moudni, Coordinateur « Terre de Jeux 2024 » : 🖾 deca35@ille-et-vilaine.fr | 🗞 02.21.67.99.12

Vous remerciant par avance, je vous prie de croire, Madame la Présidente, Monsieur le Président, à l'assurance de ma considération distinguée.

Roger MORAZIN Tous ensemble Vice-président délégué au sport

La gestion du courrier fait l'objet d'un traitement informatique. Pour plus de renseignements et faire valoir vos droits, contactez l'émetteur du courrier ou le délégué à la protection des données (dpo@ille-et-vilaine.fr / 02 99 02 35 35).

Hôtel du Département - 1 avenue de la Préfecture - CS 24218 - 35042 RENNES CEDEX - Tél : 02 99 02 35 35 - www.ille-et-vilaine.fr

## Club ou comité : comment annoncer un événement dans le cadre de Déca 35 ?

Pour inscrire un événement, vous devez l'enregistrer sur le site Info Locale <u>https://www.infolocale.fr/</u> (voir tutoriel ci-après).

Afin qu'il apparaisse dans l'agenda Déca 35 :

- Le titre devra obligatoirement commencer par "Déca 35" (qui servira de mot-clé), suivi de "Match", "Entraînement", "Atelier de pratique", ou "Portes ouvertes", puis le nom de la discipline.
- 2. À saisir dans la catégorie « sport »
- 3. Ajoutez une image
- 4. Rédigez un bref descriptif pour identifier votre structure.

De cette manière, les événements enregistrés par votre club et/ou votre comité seront affichés sur une page dédiée au Déca 35 sur le site Internet du Département (<u>https://nous-vous-ille.fr/deca35</u>).

Le service Jeunesse et Sport reste à votre disposition pour toute information complémentaire : <u>deca35@ille-et-vilaine.fr</u> .

# Saisie des événements sur Infolocale Tuto et bonnes pratiques

# Un nouvel agenda des sorties et des loisirs sur le site ille-et-vilaine.fr

# Un agenda créé en partenariat avec Infolocale

- Infolocale est un service gratuit de Ouest-France, proposé aux acteurs de la vie locale : associations, équipement de loisirs, collectivités, institutionnels,...
- Les événements annoncés sur Infolocale sont publiés dans les journaux quotidiens et hebdomadaires du groupe.
- 500 000 événements collectés par an sur la zone de diffusion d'infolocale, annoncés par 80 000 organisateurs dont 60 000 associations actives.

# Nouvel agenda : quel fonctionnement ?

#### Evénements organisés par les partenaires

- Les événements organisés par les associations ou organismes partenaires du Département sont à intégrer dans la base Infolocale par les organisateurs eux-mêmes.
- La plupart des associations ont déjà un compte sur Infolocale, si ce n'est pas le cas, il faudra les inciter à aller se créer un compte. L'idée est de n'avoir qu'une seule saisie de l'événement au sein d'une base de données unique permettant une large diffusion
- Un flyer va vous être transmis pour relai à vos partenaires

# **<u>1 : Accéder au site et se connecter</u>**

Rendez-vous sur : <u>https://s.infolocale.fr</u> et cliquez sur « Connexion/Inscription »

s.infolocale

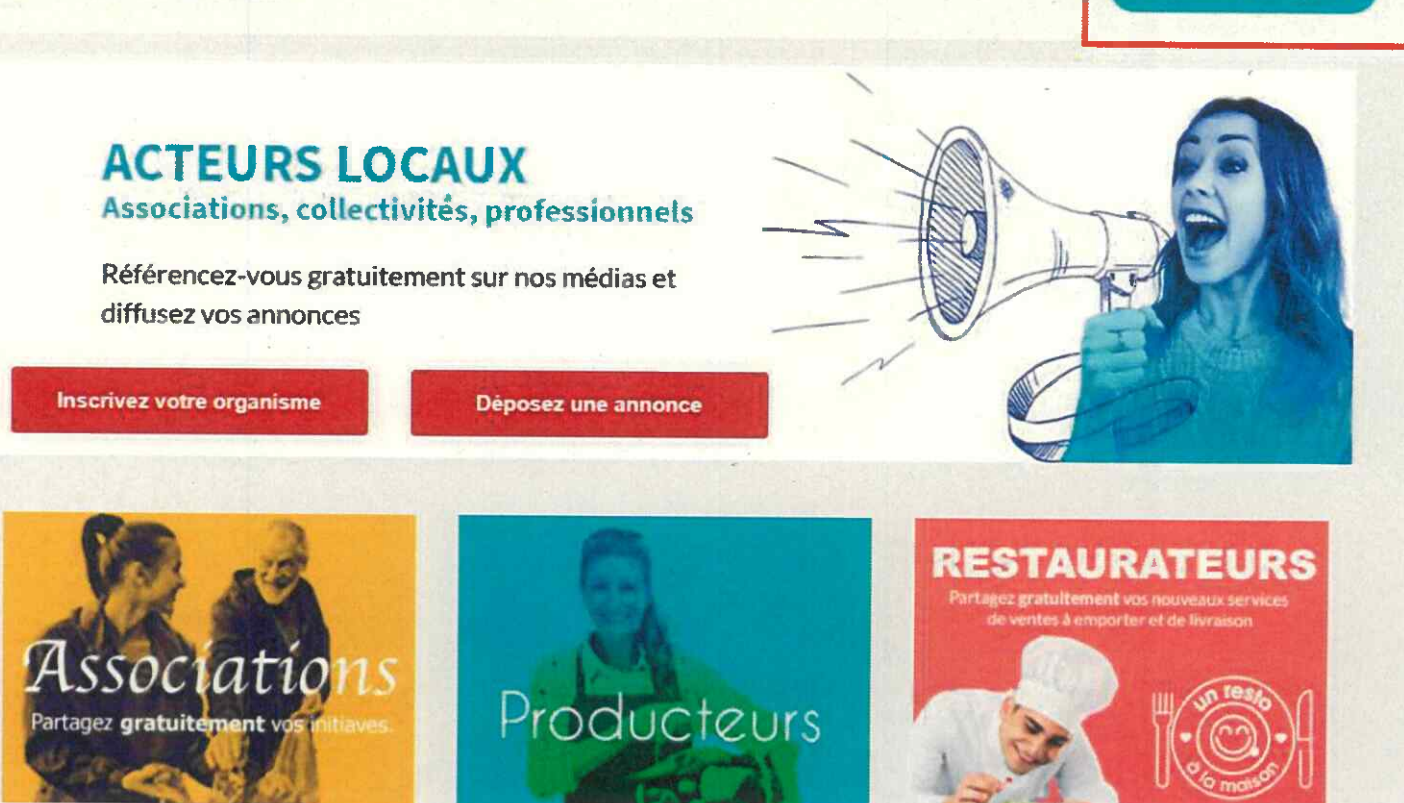

Ille-et-Vilaine, le Département

Connexton / Inscription

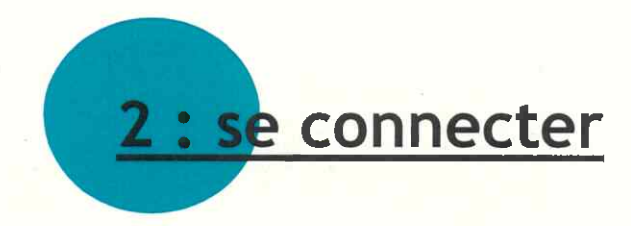

Saisissez l'adresse email avec laquelle le compte a été créé et le mot de passe transmis puis cliquez sur « se connecter »

La direction de la communication s'occupe de la création des comptes avec les adresses email génériques des agences. Un email de confirmation doit arriver dans cette boite email. Pensez à cliquer sur le lien pour valider la création du compte. NB : la saisie des événements ne peut se faire avec des comptes personnels, il convient d'utiliser ces comptes officiels qui nous permettent de mieux identifier les annonces du Département.

| Email |                    |                    |
|-------|--------------------|--------------------|
| •     |                    | S2-165             |
|       | S'INSCRIRE         |                    |
|       |                    |                    |
| 04    |                    |                    |
|       | CTER AVEC FACEBOOK | CTER AVEC FACEBOOK |

9

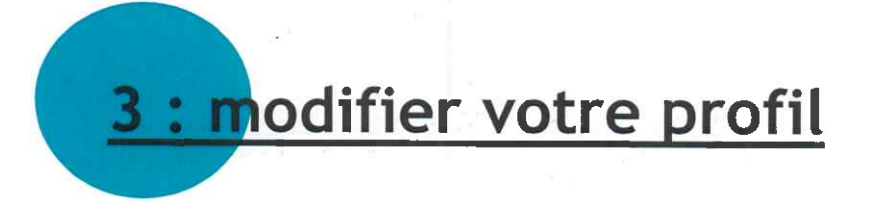

Il est possible de changer le profil du compte. Vous pouvez changer le nom associé au compte de l'agence notamment pour le personnaliser.

| Département d'Ille-et-Vilaine - Agence de | Amélie Le Provost   organismes   déconnexion |
|-------------------------------------------|----------------------------------------------|
| Accueil Achat Organisme Téléchargement    | (Infolocale.tr                               |
| Votre profil                              | Plan du site   En savoir plus                |
| Mme Amélie Le Provost                     | Modifier votre profil >                      |
| Email : agence.redon@ille-et-vilaine.fr   | <u>Modifier votre mot de passe &gt;</u>      |
| Mise à jour le 15 juin 2020               | <u>Modifier votre email &gt;</u>             |
|                                           | <u>Gérer vos préférences emailing &gt;</u>   |
|                                           | <u>Se désinscrire &gt;</u>                   |

### Pour annoncer un événement, cliquez sur « Annoncer »

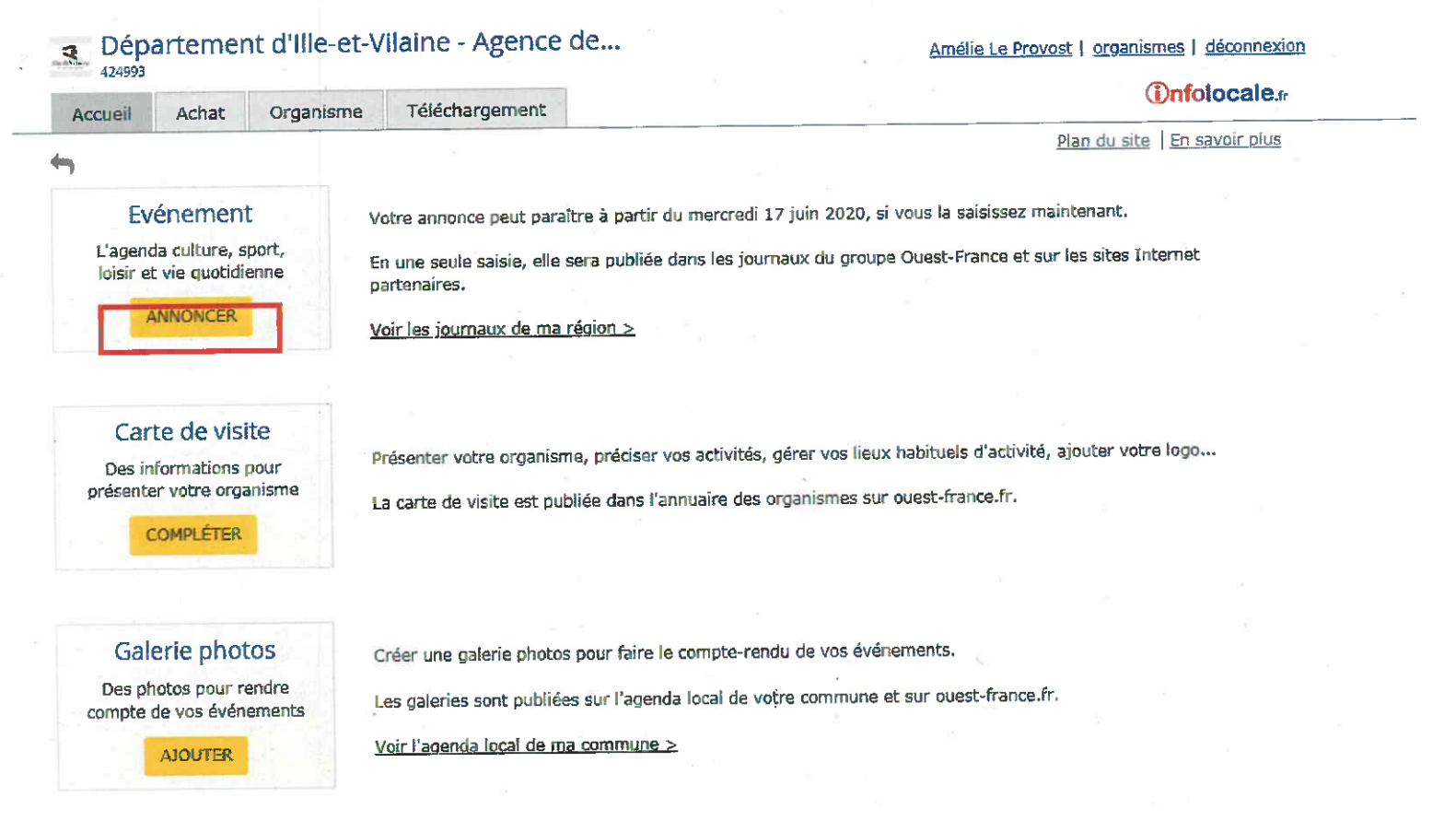

solar to be a first to be a second to be a second t

Sélectionner la thématique correspondant à l'événement, en passant la souris sur les thématiques, le détail des propositions s'ouvrent. Cliquez.

| 2 Departemen                                                                                                    | nt a me-et-v                                                                                                    | name - Agence                                                                                                    | GeS Amelie Le Provent   attains                                                                                                    | ntes   décompsion |
|----------------------------------------------------------------------------------------------------|----------------------------------------------------------------------------------------------------|----------------------------------------------------------------------------------------------------|----------------------------------------------------------------------------------------------------|-------------------|
| Accursi Actual                                                                                                    | Organisme                                                                                                    | Téléchargement                                                                                                    |                                                                                                    | (Infolocale -     |
| Annoncer<br>Les événements annon<br>Prochierre date de pendié                                                                                                    | icés sont contrôl<br>Ior possible : mer                                                                                                    | 4s avant parution.<br>unet: 17 jun 2020.                                                                                                    |                                                                                                    | En sectir that    |
| Sélectionnez la rubric                                                                                                    | què de votre ar                                                                                                    | nonce                                                                                                    | Q                                                                                                    |                   |
| Concerts,                                                                                                    | spectacles                                                                                                    |                                                                                                    | Convivialité et partage                                                                                                    |                   |
| Concert<br>Festival<br>Spectal<br>Culture et<br>Onéma<br>Confere<br>Exposit<br>Utiferat<br>Fatrimo<br>Loisirs et<br>Acheter<br>Activité<br>Equiper<br>Jeux, o<br>Sortie,<br>Spott,<br>Visite, I | t. spectacle 6<br>f Cle 0<br>t idées 0<br>ence, débat 6<br>son, musée 1<br>sine 1<br>sports 1<br>de loisirs 1<br>mient de lois 9<br>oncours, ral 1<br>voyage 1<br>balade 1 | lues<br>harson<br>hart chiral<br>lessique<br>ontemporalit<br>0<br>lectro<br>urik<br>art rock<br>spillectro<br>urik<br>art rock<br>spillectro<br>write<br>bial<br>lusiques du monde<br>lusiques traditionnell<br>op<br>opgae<br>ock<br>out<br>ectno<br>urikt | À table<br>Danser<br>Fête<br>Social et solidaire<br>Vie quotidienne<br>Agriculture, environnement<br>Cérémonie, commémoration, religions<br>Commerces<br>Communiqué public<br>Élection<br>Horaires des services<br>Objets, animaux trouvés<br>Recyclage et entretien<br>Réunion, assemblée<br>Santé<br>Transport<br>Vie scolaire, formation, emploi |                   |

<u>A noter</u>: la plupart des agendas en ligne ont des moteurs de recherche avec différentes catégories de recherche. Il est important de bien sélectionner le type d'événement correspondant au vôtre pour faciliter la recherche et remonter dans les résultats.

Ille-et-Vilaine, le Département

<u>Renseigner l'objet</u> : saisir le titre de l'événement. Attention au nombre de caractères pour ne pas avoir un titre tronqué automatiquement

| 3 Déj<br>42499 | arteme                          | nt d'ille-et-\     | /ilaine - A     | gence de       | S              |                  | Am          | élie Le Pro | vost   organis | mes déconnexion       | 1          |
|----------------|---------------------------------|--------------------|-----------------|----------------|----------------|------------------|-------------|-------------|----------------|-----------------------|------------|
| Accueil        | Achat                           | Organisme          | Télécharg       | jement         |                |                  |             |             |                | <b>Onfolocale</b>     | đr.        |
| Annon          | ier                             | antóronco dóba     | t 5 Catà dà     | hat café phi   |                |                  |             | ×           | X              | <u>En savoir plus</u> | 3          |
| Etapes :       | Objet                           | Quand Où           | Tarifs          | Réservation    | Contact        | Descriptif       | Compléments | Photo       | Parution       | Diffusion             |            |
| Quel e         | st le sujel                     | t de café-déba     | at ?*           |                |                |                  |             | 🕮 Dar       | ıs les journa  | ux                    |            |
|                |                                 |                    |                 |                | (10)           | 0 caractères res | stants)     | _           |                |                       |            |
| * Zones        | obligatoires                    |                    |                 |                |                |                  |             | Café        | -débat, café-  | philo.                |            |
| G Évi<br>Ne    | er les sigles.<br>saisir en maj | juscule que la pre | mière lettre d' | 'une phrase ou | ı d'un nom pro | pre.             |             |             |                |                       |            |
|                |                                 |                    |                 |                |                |                  |             |             | 38             |                       |            |
|                |                                 |                    |                 |                |                |                  |             | Sire 1      | Pense          | z à cliq              | uer sur    |
|                |                                 |                    |                 | <              | Précédent      | Suivant >        | -           |             | SUIVA          | NT car l              | les onglet |
| 0/2023         |                                 |                    |                 | Ille-          | et-Vilaine.    | le Départe       | ement       |             | 10 201         | ic pas c              | 13         |

#### Renseigner la date : Quand ?

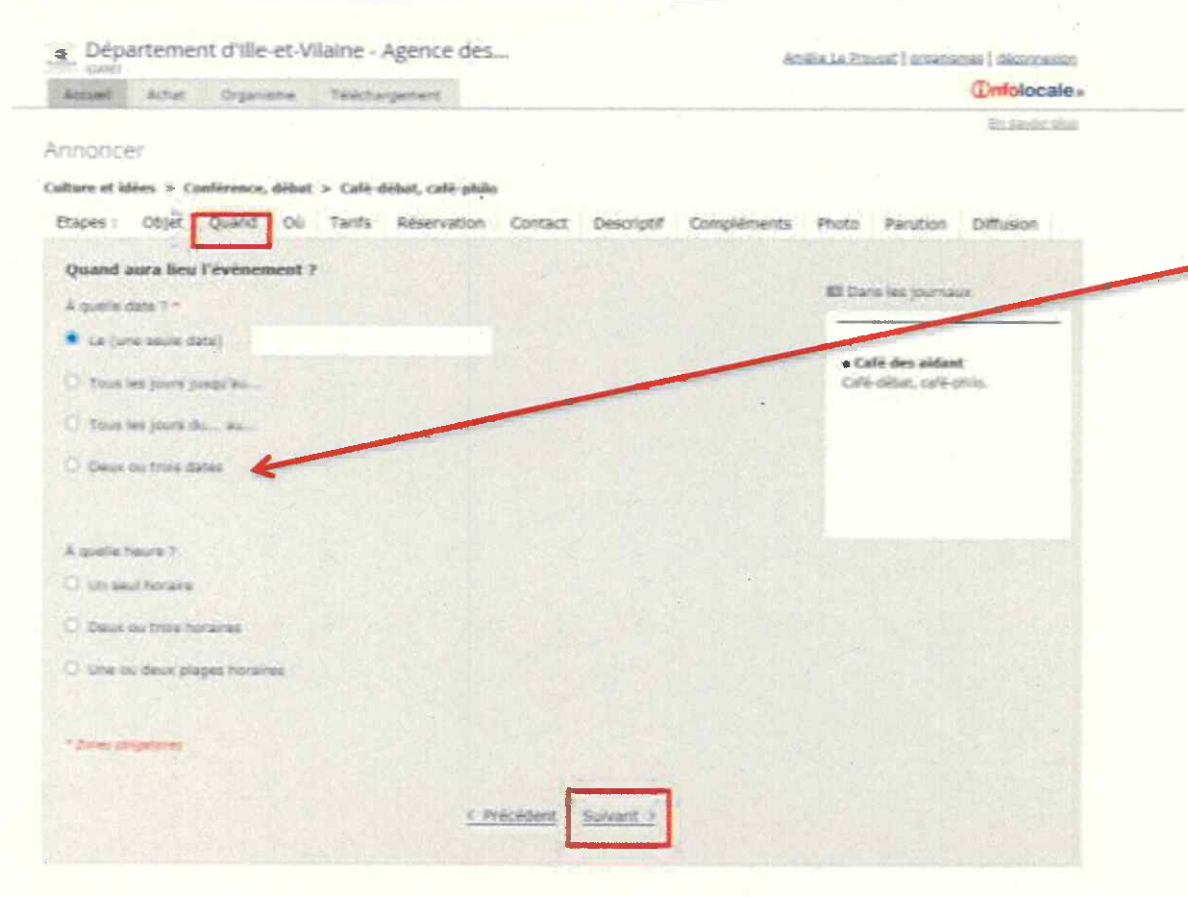

#### A noter :

Si l'événement ou l'animation a lieu sur plusieurs dates, cochez « Deux ou trois dates ». Cela vous permet de ne saisir qu'une seule fiche événement et non plusieurs.

Renseigner un horaire si cette précision est connue.

#### Renseigner la localisation : où ?

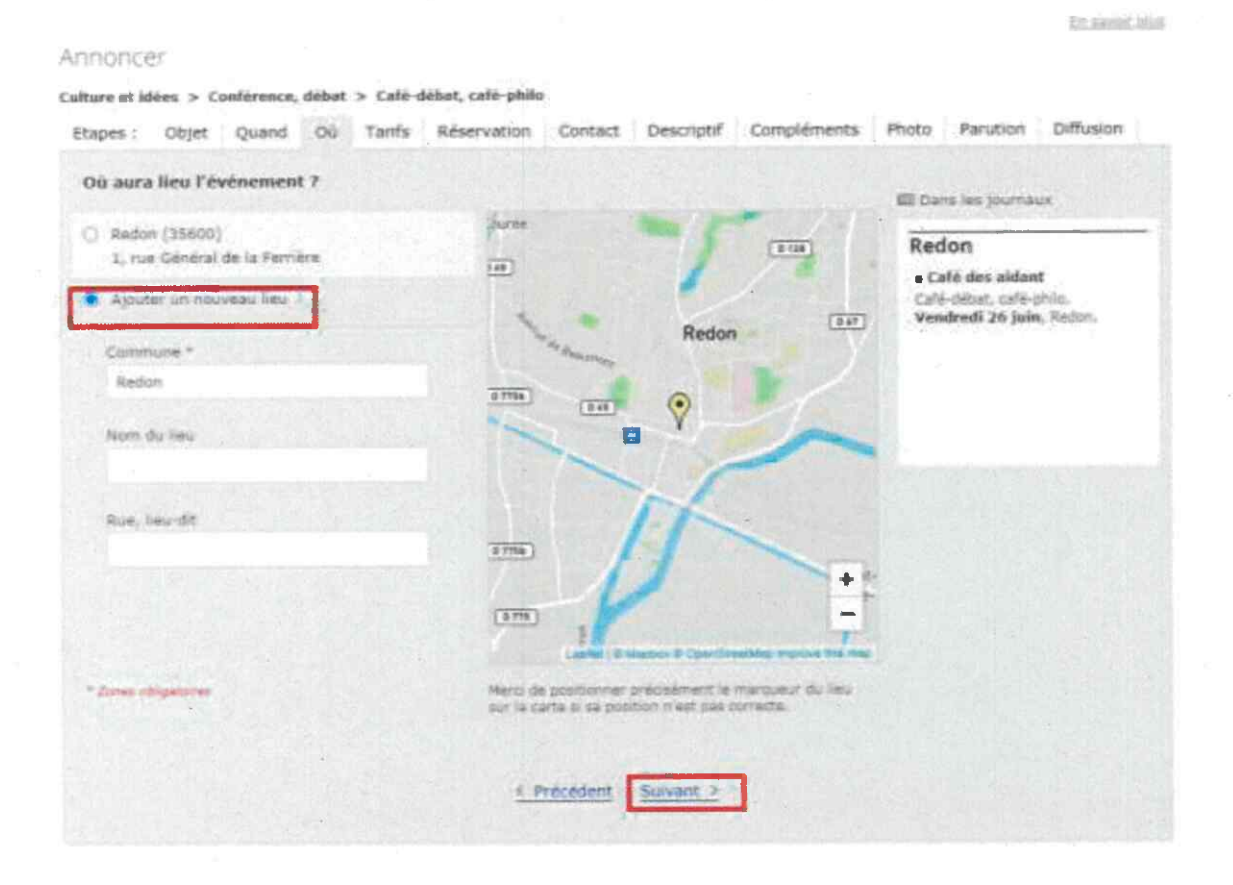

#### <u>A noter :</u>

- Par défaut c'est la commune saisie pour les coordonnées de votre organisme qui s'affiche.
- Il convient d'ajouter un nouveau lieu pour renseigner la localisation de l'événement.

Attention : bien vérifier le positionnement du marqueur, parfois le marqueur est placé par défaut au centre de la commune. Il est possible de le déplacer en cliquant dessus.

11/10/2023

#### Renseigner le tarif

|                                                                            | To sainly then                                       |
|----------------------------------------------------------------------------|------------------------------------------------------|
| nnoncer                                                                    |                                                      |
| ulture et idées > Conférence, débat > Café-débat, café-philo               |                                                      |
| Etapes : Objet Quand Ou Tants Réservation Contact Descriptif Compléments   | Photo Perution Diffusion                             |
| Concernant les tarifs, vous souhaitez indiquer :                           |                                                      |
| O que l'événement est gratuit                                              | El Dana les promaux                                  |
| O que l'evenement est payant, mais que le tarif est libre                  | Redon                                                |
| O que l'événement est payant, mais vous ne souhaitez pas préciser de tants | Café-débat, café-philo.<br>Nextériel 26 Julie Rocket |
| O les tants                                                                | A number of laws second                              |
| Billetterie                                                                |                                                      |
| Souharlez-vous indiquer un lien vers un site de billetterie ? O Ou 🔹 Non   |                                                      |
| * Zones adapatives                                                         |                                                      |
| C. Précédent Sulvant                                                       |                                                      |

#### <u>A noter</u>

Pensez à renseigner le plus d'éléments possibles afin de pouvoir bien remonter dans les résultats de recherche des internautes (même lorsque les champs ne sont pas obligatoires)

<u>Réservation</u> : précisez s'il y a une date limite pour réserver ou s'inscrire

| 424993                      |             | -           |          |           |         |         |       |       |        |                |                  |             |                                 |                       |
|-----------------------------|-------------|-------------|----------|-----------|---------|---------|-------|-------|--------|----------------|------------------|-------------|---------------------------------|-----------------------|
| Accueil                     | Achat       | Organis     | me       | Télécharg | ement   | t I     |       |       | 38     |                |                  |             |                                 | infolocale.tr         |
| Annonce                     | er          |             |          |           |         |         |       |       |        | c              | 8 E              |             |                                 | <u>En savoir plus</u> |
| Culture e <mark>t</mark> id | dées > Co   | onférence,  | débat >  | • Café-dé | bat, ca | afé-phi | lo    |       |        |                |                  |             |                                 |                       |
| Etapes :                    | Objet       | Quand       | Où       | Tarifs    | Reser   | vauon   | -     | Cont  | tact   | Descriptif     | Compléments      | Photo       | Parution                        | Diffusion             |
|                             |             |             |          | Si l'éta  | pe ne   | concerr | ne pa | s vot | tre an | nonce, cliquer | sur « Suivant ». |             |                                 |                       |
| Y a-t-il                    | une date    | e limite po | our s'in | scrire ?  | ۲       | Oui     | ON    | ion   |        |                |                  | 🕮 Dai       | ns les journa                   | ux                    |
|                             |             |             |          |           |         |         |       |       |        |                |                  | Rec         | lan                             |                       |
|                             |             | Inscrip     | tion ava | nt le *   |         |         |       |       |        |                |                  |             | ité des aidan                   | t                     |
| * Zones ob                  | bligatoires |             |          | 0         |         | juin    | 202   | 0     | LISA   | 0              |                  | Café<br>Ven | -débat, café-p<br>dredi 26 juir | ohilo.<br>I, Redon.   |
|                             |             |             |          | L         | м       | м       | 3     | v     | s      | D              |                  | Taril       | : libre.                        |                       |
|                             |             |             |          | 1         | 1 2     | 3       | 4     | 5     | 6      | 7              |                  |             |                                 |                       |
|                             |             |             |          | 111       | 9 9     | 10      | 11    | 12    | 13     | 14             |                  |             |                                 |                       |
|                             |             |             |          | 1         | 5 16    | 17      | 18    | 19    | 20     | 21             |                  |             |                                 |                       |
|                             |             |             |          | 2         | 2 23    | 24      | 25    | 26    | 27     | 28             |                  |             |                                 |                       |
|                             |             |             |          | 2         | 30      | 1       | 2     | 3     | 4      | 5              |                  |             |                                 |                       |
|                             |             |             |          |           |         |         | 5     | Supt  | orime  | er             |                  |             |                                 |                       |

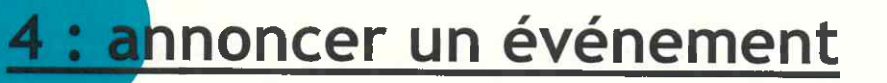

Contact : ce champ n'est pas obligatoire mais il est préférable d'indiquer si possible un numéro de téléphone, courriel et l'adresse du site internet de Département (ille-et-vilaine.fr)

| Accueil       Achat       Organisme       Téléchargement         En sa         Annoncer         Culture et idées > Conférence, débat > Café-débat, café-philo         Etapes :       Objet       Quand       Où       Tarifs       Réservation       Contact       Descriptif       Compléments       Photo       Parution       Diffusion         Si l'étape ne concerne pas votre annonce, cliquer sur « Suivant ».       Concernant les contacts, vous souhaitez indiquer :       Image: Café des aidant       Café des aidant       Café des aidant         un contact pour les renseignements       un contact pour les deux       Image: Café-débat, café-philo.       Vendredi 26 juin, Redon.                                                                                                    | 2424993                   | arteme                                               | nt d'Ille                                         | -et-V                  | ilaine   | Agence de      | S       |            | An          | nélie Le Pro                                  | vost   organis                                                                                                    | mes déconnexi                                     |
|----------------------------------------------------------------------------------------------------|---------------------------|------------------------------------------------------|---------------------------------------------------|------------------------|----------|----------------|---------|------------|-------------|-----------------------------------------------|----------------------------------------------------------------------------------------------------|---------------------------------------------------|
| En sa         Annoncer         Culture et idées > Conférence, débat > Café-débat, café-philo         Etapes : Objet Quand Où Tarifs Réservation Contact Descriptif Compléments Photo Parution Diffusion         Si l'étape ne concerne pas votre annonce, cliquer sur « Suivant ».         Concernant les contacts, vous souhaitez indiquer :         un contact pour les renseignements         un contact pour les renseignements         un contact pour les deux                                                                                                    | Accueil                   | Achat                                                | Organis                                           | sme                    | Télécha  | rgement        |         |            |             |                                               |                                                                                                    | Infoloca                                          |
| Etapes :       Objet       Quand       Où       Tarifs       Réservation       Contact       Descriptif       Compléments       Photo       Parution       Diffusion         Si l'étape ne concerne pas votre annonce, cliquer sur « Suivant ».       Si l'étape ne concerne pas votre annonce, cliquer sur « Suivant ».       Image: Concernant les contacts, vous souhaitez indiquer :       Image: Concernant les contacts, vous souhaitez indiquer :       Image: Contact pour les renseignements       Image: Contact pour les renseignements       Image: Contact pour les renseignements       Image: Contact pour les deux       Image: Contact pour les deux       Image: Contac | Annonce<br>Culture et id  | er<br>lées > co                                      | onférence,                                        | débat                  | > Café-d | lébat, café-ph | ilo     | -          |             |                                               |                                                                                                    | <u>En savoir p</u>                                |
| Si l'étape ne concerne pas votre annonce, cliquer sur « Suivant ».  Concernant les contacts, vous souhaitez indiquer :  un contact pour les renseignements un contact pour les renseignements un contact pour les deux                                                                                                    | Etapes :                  | Objet                                                | Quand                                             | Où                     | Tarifs   | Réservation    | Contact | Descriptif | Compléments | Photo                                         | Parution                                                                                                    | Diffusion                                         |
| Tarif : libre. Inscription avan<br>26 juin.                                                                                                    | Concerr<br>un co<br>un co | nant les d<br>ntact pour<br>ntact pour<br>ntact pour | contacts,<br>les rensei<br>la réserva<br>les deux | vous<br>gneme<br>ation | souhaite | z indiquer :   |         |            |             | E Dar<br>Red<br>Café<br>Ven<br>Tarif<br>26 ju | ns les journa<br><b>Ión</b><br><b>Ifé des aidan</b><br>-débat, café-j<br><b>dredi 26 juin</b><br>* : libre. Inscri<br>uin, | ux<br>ht<br>philo,<br>n, Redon.<br>ption avant le |

Descriptif : si le texte dépasse 300 caractères, il sera tronqué automatiquement. Il convient donc de le préparer en amont et de compter les caractères. A noter : le texte ne peut être mis en forme

| Accueil           | Achat                       | Organis                     | sme                 | Téléchar                       | gement                                          |                              |                                         |                     |                               |                                                                   | Infoloca                               |
|-------------------|-----------------------------|-----------------------------|---------------------|--------------------------------|-------------------------------------------------|------------------------------|-----------------------------------------|---------------------|-------------------------------|-------------------------------------------------------------------|----------------------------------------|
| nnonce            | ۲                           |                             |                     |                                |                                                 |                              |                                         |                     |                               |                                                                   | <u>En savoir p</u>                     |
| iture et id       |                             | unfáronco                   | dáhat               | > Cafá-d                       | ábat cafá shil                                  |                              |                                         |                     |                               |                                                                   |                                        |
| tapes :           | Objet                       | Quand                       | Où                  | Tarifs                         | Réservation                                     | Contact                      | Descriptif                              | Compléments         | Photo                         | Parution                                                          | Diffusion                              |
|                   |                             |                             |                     | Si l'ét                        | ape ne concern                                  | a pas votre a                | monea, eliquer s                        | « Suivant ».        |                               |                                                                   |                                        |
| Décrire           | l'événen                    | nent si be                  | esoin               | :                              |                                                 |                              |                                         |                     | 🖾 Dar                         | ns les journa                                                     | ux                                     |
|                   |                             |                             |                     |                                |                                                 |                              |                                         |                     | Café<br>Ven<br>Tarif<br>26 ju | -débat, café-i<br><b>dredi 26 juir</b><br>: libre. Inscri<br>Jin. | ohilo.<br>a, Redon.<br>Iption avant le |
|                   |                             |                             |                     |                                |                                                 |                              | (300 ca                                 | iractères restants) |                               |                                                                   |                                        |
| 1 Ne sa<br>Éviter | isir en maj<br>· les points | uscule que l<br>d'exclamati | la prem<br>ion et l | nière lettre d<br>es expressio | f'une phrase ou<br>ons du style "Ve             | d'un nom pro<br>nez nombreux | pre. Éviter les si<br>c° ou "Apéro offe | igles.<br>irt".     |                               |                                                                   |                                        |
|                   | -                           |                             |                     |                                | <u>&lt;                                    </u> | Précédent                    | <u>Suivant &gt;</u>                     |                     |                               |                                                                   |                                        |

Compléments : ces champs ne sont pas obligatoires mais il est préférable de les renseigner

|                                                                                        | ectateurs                                                                                       |                                                      |                                                                |                                          |                        |                 |                                                                                                    |
|----------------------------------------------------------------------------------------|-------------------------------------------------------------------------------------------------|------------------------------------------------------|----------------------------------------------------------------|------------------------------------------|------------------------|-----------------|----------------------------------------------------------------------------------------------------|
| Tour public                                                                            | e 🗌 🗇 Baba                                                                                      | C Enfant                                             | C Astoles                                                      | cent. 🗍 Al                               | lute () Se             | miar            | Redon                                                                                                    |
| lourtaitee vo<br>Quet est le<br>vambre de p<br>Accessibilin<br>Laures types<br>J Auden | est précleser une t<br>nombre de pe<br>articipants :<br>le<br>t de hansiscep voi<br>t<br>vinuer | ranche d'âge ?<br>rsonnes atte<br>te evenement a<br> | A partie de<br>nduces (partie<br>est-il accessible<br>)<br>mai | ar<br>Cipants, spect<br>*<br>&<br>Moteur | n 3.<br>ateurs, visite | ara<br>wrs) ? : | <ul> <li>Café des aldant</li> <li>Café debat, café grie de la compagnia un prische musica<br/>motivation de handrage da<br/>objeondant da fuer de l'âge 7 La<br/>sedant da fuer de l'âge 7 La<br/>sedant da fuer de l'âge 7 La<br/>sedant de la compagnia de la compagnia<br/>resolución de la compagnia de la<br/>service d'aldant. Prusieurs<br/>procendre de activanges autour d<br/>aori vácu d'aldant. Prusieurs<br/>procendre de sedant presente<br/>resolución de sessi interregistiones,<br/>Vendreell 26 juie, Redon,<br/>Tarif a lans. Interciption exemple<br/>de juie.</li> </ul> |
| Carrigate                                                                              | in and then the l                                                                               |                                                      |                                                                |                                          |                        |                 |                                                                                                    |
| Françaia                                                                               | Chlumand                                                                                        | angtais                                              | Arabe                                                          | Cleater                                  | Chirana                | Cleannal        |                                                                                                    |
| Наргии                                                                                 | C Italien                                                                                       | C Japonais                                           | D Polonais                                                     | Ci Pertugais                             | Russe                  |                 |                                                                                                    |
| electionne                                                                             | tr les manifest                                                                                 | ations auxqu                                         | elles votre é                                                  | vénement per                             | ut être associ         | e :             |                                                                                                    |
|                                                                                        | the strange                                                                                     |                                                      | ii) ve                                                         | be de la musiqu                          | e les 21 juin          |                 |                                                                                                    |
| Carta des                                                                              | side theorem                                                                                    |                                                      |                                                                |                                          |                        |                 |                                                                                                    |

#### <u>A noter :</u>

Dans l'agenda du Département, les critères d'âge et d'accessibilité sont présents. Pour que votre événement remonte dans les résultats de recherche pensez à bien renseigner tous les champs.

Photo: ajouter une photo de l'événement si celle-ci est illustrative et ne comporte pas trop de texte. La photo doit susciter l'envie

College at latter > Conditions, delivet > Cole-debat, cale-phile

| tapes : 069et Quant                                                                                                    | 00 Tarits Réservation       | n Contact Descrip                                                                                | k# Compidments                               | Photo Parution Det                                                                                                    | ullion                                                                                                    |
|----------------------------------------------------------------------------------------------------|-----------------------------|--------------------------------------------------------------------------------------------------|----------------------------------------------|----------------------------------------------------------------------------------------------------|----------------------------------------------------------------------------------------------------|
|                                                                                                    | S / Htspe ne sonce          | THE PER NAME ADDRESS OF                                                                          | Lar der in Stongert al.                      | -                                                                                                    |                                                                                                    |
| ionhaltez youn ajouter i                                                                                                    | me ou phosteurs photos ?    | The Cont                                                                                         |                                              | 80 Dane ins journaus                                                                                                    |                                                                                                    |
| Annote: the above second second | i in the lotter of bears    | ntite di angeroria in canto<br>logi di suo pattoriaria, ili<br>logi di fanto di suo pattoriaria. | th de vetre anorene.<br>er countet agavenent | Redon<br>• Cetto des abdant<br>Cetto des abdant<br>Cetto destar, cado cetto, e<br>escanteres da la facilita-<br>escanteres da la facilita-<br>escanteres de la facilita-<br>escanteres de la facilita-<br>escanteres de la facilita-<br>escanteres de la facilita-<br>escanteres de la facilita-<br>de cado da dado. Processo<br>escanteres de la facilita-<br>de cado da dado. Processo<br>escanteres de la facilita-<br>de cado da dado. Processo<br>escanteres de la facilita-<br>tar de la facilita-<br>tar de la facilita-<br>de cado da dado. Processo<br>escanteres de la facilita-<br>tar de la facilita-<br>tar de la facilita-<br>tar de la facilita-<br>tar de la facilita-<br>de cado da dado. Processo<br>escanteres de la facilita-<br>tar de la facilita-<br>tar de la facilita-<br>tar de la facilita-<br>tar de la facilita-<br>tar de la facilita-<br>de cado da da da da da da da da da da<br>tar de la facilita-<br>tar de la facilita-<br>de cado da da da da da da da da da da<br>tar de la facilita-<br>tar de la facilita-<br>de cado da da da da da da da da<br>tar de la facilita-<br>de cado da da da da da da da da da da da da<br>tar de la facilita-<br>de cado da da da da da da da da da da da<br>tar de la facilita-<br>de cado da da da da da da da da da da da<br>tar de la facilita-<br>da da da da da da da da da da da da da d | Top<br>Topados,<br>Topados,<br>Topados<br>Alter<br>Alter<br>State<br>State |
| ARAINA DAR PARIS<br>Semat 2014 - taile mais 2014                                                                                                    |                             |                                                                                                  |                                              | 22.306.                                                                                                    |                                                                                                    |
| ARRATCE UNL MICTO<br>WITH ING Social maps 20%                                                                                                    |                             |                                                                                                  |                                              |                                                                                                    |                                                                                                    |
| Jores strageteres                                                                                                    | 🗇 Tallis et (lesseste les G | miltion, Relativos, au                                                                           | a. Drawana                                   |                                                                                                    |                                                                                                    |
|                                                                                                    |                             | michdent (burvert)                                                                               |                                              |                                                                                                    |                                                                                                    |

#### A noter :

Si vous pensez que votre visuel n'est pas communiquant, n'en mettez pas. Ne publiez pas de photos dont vous ignorez la provenance, assurez-vous que les personnes qui y figurent ont bien donné leur autorisation.

Nous avons mis en place un mécanisme au sein de notre site qui associe une image générique aux événements n'ayant pas de visuel (en fonction de la thématique choisie).

11/10/2023

Parution : il s'agit de définir la date de parution de votre annonce au sein des éditions papier du journal Ouest-France et de choisir l'édition papier souhaitée

| aire pa  | iraître gr  | atuiteme    | nt vot  | re anno   | nce :            |        |    |    |      |       |      |    |            |                                        | Re Alatha                  |
|----------|-------------|-------------|---------|-----------|------------------|--------|----|----|------|-------|------|----|------------|----------------------------------------|----------------------------|
| Dans le  | s journaux  | quotidiens  |         |           |                  |        |    |    |      |       |      |    |            | Dans les journau                       | IX /                       |
| Rec      | ton (Ouest  | -France)    | 1       |           |                  | le -   |    |    |      |       |      |    | R          | edon<br>Café des aidan                 | K                          |
|          |             |             |         |           |                  |        | 0  |    | juin | 2020  |      | 0  | 0          | afé-débat, café-p<br>compagnez un p    | hilo. Vous<br>roche malade |
|          |             |             |         |           |                  |        | 1  | M. | M    | ÷ ¥   | s    | D  | e          | n situation de har                     | dicap ou                   |
| ous pour | vez faire p | araitre vob | re anno | nce à d'a | utres dates et   | dans c | 1  | 2  | 3    | 4 5   | 6    | 7  | 0          | ifé des aidants es                     | t un temps et              |
| uest-Fra | ince en ajo | iutant des  | parutio | ns depuis | le détail de l'é | événen | ā  | 9  | 30   | 1 12  | 103  | 24 | e:<br>th   | space d'informabli<br>lématique propos | ée pour                    |
|          |             |             |         |           |                  |        | 15 | 76 | 17   | 8 19  | 20   | 22 | : ai<br>sc | norcer des échan<br>xn vécu d'aidant.  | ges autour de<br>Plusieurs |
| Zones ob | gatoires    |             |         |           |                  |        | 23 | 30 |      | 215-3 | 4    | 10 | S)         | pécialistes présen                     | ts pour                    |
|          |             |             |         |           |                  |        |    | _  |      |       |      |    | v          | endredi 26 juin                        | , Redon.                   |
|          |             |             |         |           |                  |        |    |    |      | Sup   | prim | er | 26         | sht : Nore. Inschp<br>5 juin.          | tion avant le              |
|          |             |             |         |           |                  |        |    |    |      |       |      |    |            |                                        |                            |
|          |             |             |         |           |                  |        |    |    |      |       |      |    |            | Sil                                    | -                          |
|          |             |             |         |           |                  |        |    |    |      |       |      |    |            | P.C.                                   |                            |
|          |             |             |         |           |                  |        |    |    |      |       |      |    |            | WE                                     | _                          |

Avant de choisir la parution :

Bien relire votre annonce qui est récapitulée dans la colonne de droite sous l'intitulé « Dans les journaux »

En cas d'erreur vous pouvez revenir en arrière avec le bouton « précédent »

11/10/2023

Parution : Une annonce ne paraît qu'une fois dans les agendas des médias. La date sélectionnée n'est valable que pour la parution dans les médias du groupe Ouest-France. Elle sera diffusée sur notre site après validation par la rédaction de Ouest-France.(dans les 48h après la saisie)

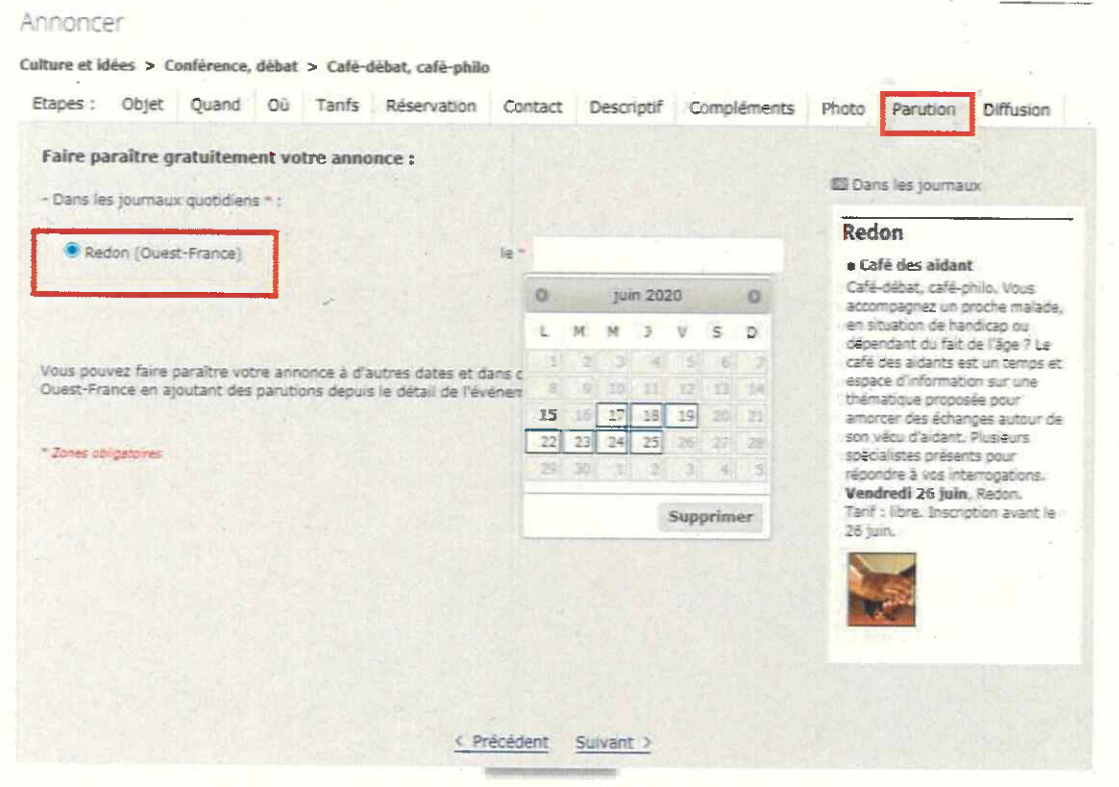

- Choisir l'édition papier souhaitée (commune de l'événement)
- En cliquant sur le calendrier, le formulaire propose des dates possibles de parution en fonction des informations saisies.

#### Conseil :

Si pas de réservation, choisir une date environ 3-4 jours avant l'événement

Si réservation : choisir une date 3-4 jours avant la date limite de réservation

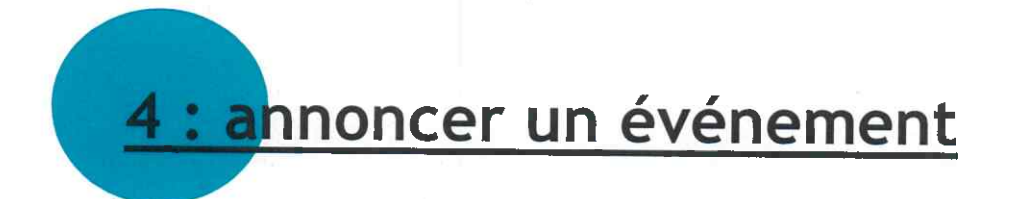

Parution : Il est possible de diffuser l'annonce par email et de renseigner les adresses email à qui on souhaite l'envoyer.

| Souhaitez-vous diffuser l'annonce par mail ? • Our 🗇 non                                                                                                    |                    |
|----------------------------------------------------------------------------------------------------|--------------------|
| Les emails affichés o dessous provement de votre camet d'adresses.<br>Vous pouver en ajouter en les séparant par une virgule ou en retiner.<br>Les nouvelles adresses alimentent automatiquement votre camet. | > Dernière étane : |
| agence_redon@ille-et-vilaine.fr,                                                                                                    | ENREGISTRER        |
| E-mail du carret d'adresses : Itout aucun                                                                                                    |                    |
| Samir la date d'envoi du mail 🔹 Mardi 16 juin 2020                                                                                                    |                    |
| · zne algebre                                                                                                    |                    |
| L'annonce d'événement va être modérée par nos services et sera également diffusée                                                                                                    |                    |
| sur Internet :<br>- dans l'agenda Ouest-France de Redon                                                                                                    |                    |
| Après l'enregistrement, vous pourrez complèter l'annonce pour diffuser plus d'information sur Intérest et auprès de nos partenaires.                                                                          |                    |
| Précédent     Precédent                                                                                                    |                    |

# **5 : processus de validation**

- Une fois l'annonce enregistrée, la rédaction du groupe Ouest-France effectue une relecture. C'est seulement après cette relecture que l'annonce validée pourra être publiée.
- Un email est envoyé à l'adresse email de saisie pour vous informer de la parution de l'annonce. Il est possible de recevoir un email de demande d'information complémentaire pour que l'annonce soit ensuite validée.
- Les annonces qui ne sont pas encore validées apparaissent avec un rond jaune, elles passent en vert lorsqu'elles sont validées. Elles apparaissent en rouge lorsqu'elles sont bloquées par la rédaction dans l'attente de modifications.
- A noter : si vous vous rendez compte qu'il y a des erreurs dans l'annonce enregistrée, il est possible de faire des modifications dans le formulaire de saisie tant que l'annonce n'est pas validée. Lorsqu'elle est validée, il faut contacter Infolocale.